## Digital Reception - device setup Apple

This section shows how to set-up an Apple device for use as the system for people to identify when they arrive and leave. We recommend using an iPad or an iPad mini, with IOS version of 12 or above, but other Apple devices may well work. The first step is to use Safari to go to the website device.dreception.com and then press the third button from the right at the top of the screen and then select Add to Home Screen.

| 17:21 Thu 18 Feb  |                               |                                                                     |                       | ्र 🗢 97% 🔳 |  |  |  |
|-------------------|-------------------------------|---------------------------------------------------------------------|-----------------------|------------|--|--|--|
| $\langle \rangle$ | AA                            | device.dreception.com                                               | Û Ó                   | + ©        |  |  |  |
|                   |                               | Device Setup   Digital Reception<br>device.dreception.com Options > |                       |            |  |  |  |
|                   |                               |                                                                     | AirDrop Messages Mail | Chrome     |  |  |  |
|                   |                               |                                                                     | Сору                  | Ů          |  |  |  |
|                   |                               | Device Setup                                                        | Add to Reading List   | 00         |  |  |  |
|                   | To setup this<br>add a new de | device, go to the Digital Reception adm<br>vice.                    | Add Bookmark          | ш          |  |  |  |
|                   | Then enter th                 |                                                                     | Add to Favourites     | ☆          |  |  |  |
|                   | the location a                | nd then select the device.                                          | Find on Page          | Q          |  |  |  |
|                   | email or use                  | ername                                                              | Add to Home Screen    | ŧ          |  |  |  |
|                   | password                      |                                                                     | Markup                | 0          |  |  |  |
|                   | Submit                        |                                                                     |                       |            |  |  |  |
|                   |                               |                                                                     |                       |            |  |  |  |

The option to change the name is shown, and you can call it anything you like, we use Digital Reception, and then press Add.

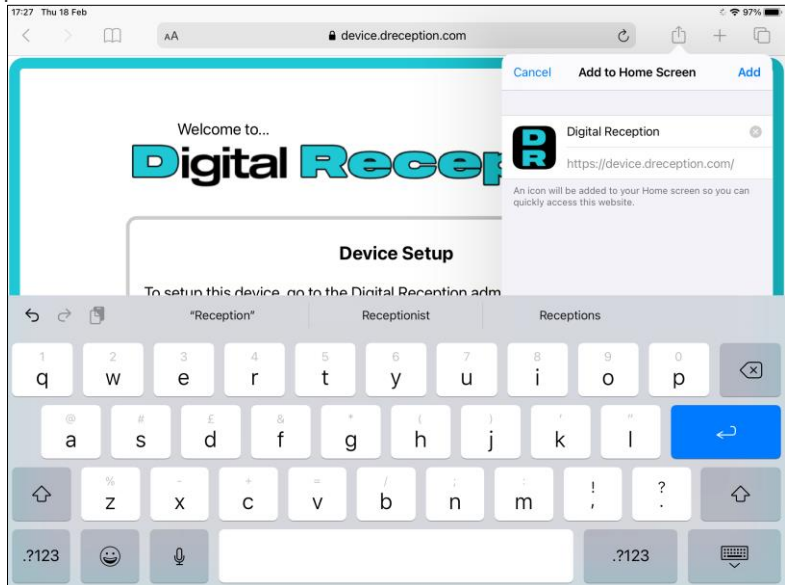

This will create an Icon on the home page for ease of starting Digital Reception in future. It doesn't matter if other apps are left on this screen as we will be putting the device into a mode to stop people accessing this device in future, but if

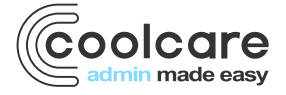

the device is to be left unattended then we would recommend removing access to anything private just in case the device resets to being open access at any time in future.

| 17:51 Thu 18 Feb.   | THU<br>18<br>Calendar | Ciock             | Home      | Photos | ≎ 97% =<br>Camera |
|---------------------|-----------------------|-------------------|-----------|--------|-------------------|
| ®<br>®<br>Reminders | Notes                 | Voice Memos       | Contacts  | Maps   | Find My           |
| App Store           | Books                 | Podcasts          | Útv<br>TV | News   | Stocks            |
| Measure             | Settings              | Digital Reception |           |        |                   |
|                     |                       |                   |           |        |                   |
|                     | 0                     | 1                 |           |        |                   |

Selecting this icon will load the login page to Digital Reception, the next step is to remove the address bar by tapping the **AA** on the left of the address bar and selecting **Hide Toolbar** 

| Ш                     | AA                      |                            |         | device.dreception.com                                   | 5                      | Û | + |
|-----------------------|-------------------------|----------------------------|---------|---------------------------------------------------------|------------------------|---|---|
| A                     | 100%                    | А                          | ion     |                                                         | G Google Docs: Sign-in |   |   |
| Show Re               | ader View               | Ē                          |         |                                                         |                        |   |   |
| Hide Too              | olbar                   | لام                        |         |                                                         | _                      |   |   |
| Request               | Mobile Web              | site 🗖                     | al      | Recept                                                  | HOR                    |   |   |
| Website               | Settings                | Ø                          |         |                                                         |                        |   |   |
| Privacy I<br>No Track | Report<br>ers Contacted | O                          |         | Device Cotur                                            |                        |   |   |
|                       | Then ent                | er the u                   | sernam  | ne and password below. You'll be a<br>elect the device. | sked to select         |   |   |
|                       | the locat               | ion and                    | unon oc |                                                         |                        |   |   |
|                       | the locat               | ion and<br>r userna        | ame     |                                                         |                        |   |   |
|                       | email o                 | ion and<br>r userna<br>ord | ame     |                                                         |                        |   |   |
|                       | email o                 | ion and<br>r userna<br>ord | ame     | Submit                                                  |                        |   |   |

We can then login on the device using your normal login details, and once this has been done then you will be asked do select the location that the device is being used at, as per this screen:

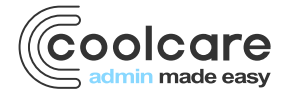

The next step is to select the device name you want to associate with this device as defined by yourself in the system earlier.

| [ | Welcome to<br>Digital Reception                                  |
|---|------------------------------------------------------------------|
|   | Select Device<br>Choose which device you'd like to set up today. |
|   | North wing   Continue                                            |
|   |                                                                  |

This completes the setup of the device for Digital Reception, but because the device will normally be in a public area then to avoid people changing things on the device then it is worth implementing some kind of lockdown, and Apple has an inbuilt feature called Guided Access. To set this on follow these instructions https://support.apple.com/engb/HT202612

The basics of these instructions are:

1. Go to Settings > Accessibility, then turn on Guided Access.

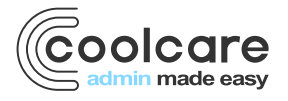

| 21:54 Thu    | 25 Feb              |            |         |                        | <b>?</b> 94   | 4% 🔳     |
|--------------|---------------------|------------|---------|------------------------|---------------|----------|
| Settings     |                     |            |         | Accessibility          |               |          |
| <b>?</b>     | Wi-Fi               | WholeHouse |         |                        |               |          |
| *            | Bluetooth           | On         | PHYSI   |                        |               | <u>,</u> |
|              |                     |            |         | Cuiteb Central         | 0#            | <u></u>  |
|              | Notifications       |            | 66      | Switch Control         | Uπ            | 2        |
| <b>(</b> ()) | Sounds              |            | 9       | Voice Control          | Off           | >        |
| C            | Do Not Disturb      |            | $\odot$ | Home Button            |               | >        |
| R            | Screen Time         |            |         | Apple TV Remote        |               | >        |
|              |                     |            |         | Keyboards              |               | >        |
| Ø            | General             |            | HEARI   | NG                     |               |          |
|              | Control Centre      |            | 9       | Hearing Devices        |               | >        |
| AA           | Display & Brightnes | s          | •       | Sound Recognition      | Off           | >        |
|              | Home Screen & Doo   | ck         |         | Audio/Visual           |               | >        |
| 1            |                     |            | F       | Subtitles & Captioning |               | >        |
| *            | Wallpaper           |            | GENE    | 241                    |               |          |
|              | Siri & Search       |            |         | Guided Access          | On            | >        |
|              | Apple Pencil        |            | 1       | Accessibility Shortcut | Guided Access | >        |
|              | Touch ID & Passcoo  | de         |         |                        |               |          |

2. Tap Passcode Settings, then tap Set Guided Access Passcode.

| 21:56 Thu 25 Feb |                |                                                          | হ                                                                                                    | 94% 🔳 |
|------------------|----------------|----------------------------------------------------------|----------------------------------------------------------------------------------------------------|-------|
|                  | Settings       | Accessibility                                            | Guided Access                                                                                                    |       |
| ᅙ Wi-Fi          | WholeHouse     |                                                          |                                                                                                    |       |
| Bluetor          | oth On         | Guided Access                                            |                                                                                                    | C     |
|                  |                | Guided Access keeps the i<br>start Guided Access, triple | Pad in a single app and allows you to control which features are available.<br>click the Home button in the app you want to use. | Γo    |
| Notifica         | ations         | Passcode Settings                                        |                                                                                                    | >     |
| Sounds           | S              |                                                          |                                                                                                    |       |
| C Do Not         | Disturb        | Time Limits                                              |                                                                                                    | >     |
| Screen           | Time           |                                                          |                                                                                                    |       |
|                  |                | Accessibility Shortcut                                   |                                                                                                    |       |
| O Genera         | al             | When you triple-click the H<br>will be displayed.        | tome button during a Guided Access session, Accessibility Shortcut setting                                                       | gs    |
| Control          | I Centre       | Pierley Late Lock                                        | D. ( l                                                                                                    |       |
| AA Display       | / & Brightness | Set here long it takes your                              | Detaur                                                                                                    |       |
| Home S           | Screen & Dock  | out now long it takes your                               | a de automaticany fore aning a calaca recess session.                                                                            |       |
| (t) Access       | sibility       |                                                          |                                                                                                    |       |
| 🛞 Wallpa         | per            |                                                          |                                                                                                    |       |
| Siri & S         | Search         |                                                          |                                                                                                    |       |
| Apple F          | Pencil         |                                                          |                                                                                                    |       |
| Touch I          | ID & Passcode  |                                                          |                                                                                                    |       |

Be careful to ensure the passcode is memorable but not too simple. Once this has been setup then go back to the Digital Reception application and press the Home button three times - the device is now locked to the Digital Reception system.

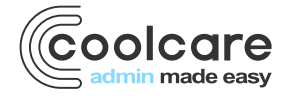